# Klippel-QC 快速设置指导

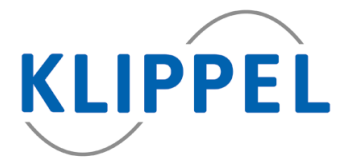

1 为被测喇叭选择测试模板

| 开始<br>Klippel QC<br>工程师模式 | 新建测试 (Ctrl-N),<br>选择 模板<br>输入 测试名称<br>点击 测试 | 模板适用于: <ul> <li>扬声器单元</li> <li>有源/蓝牙/无源音箱系统</li> <li>耳机</li> <li>智能扬声器</li> <li>扬声器单元部件</li> </ul> |
|---------------------------|---------------------------------------------|----------------------------------------------------------------------------------------------------|
| QC Start - Engineer       |                                             | <ul> <li>扬声器単元部件</li> <li>麦克风</li> </ul>                                                           |

## 2 配置测试

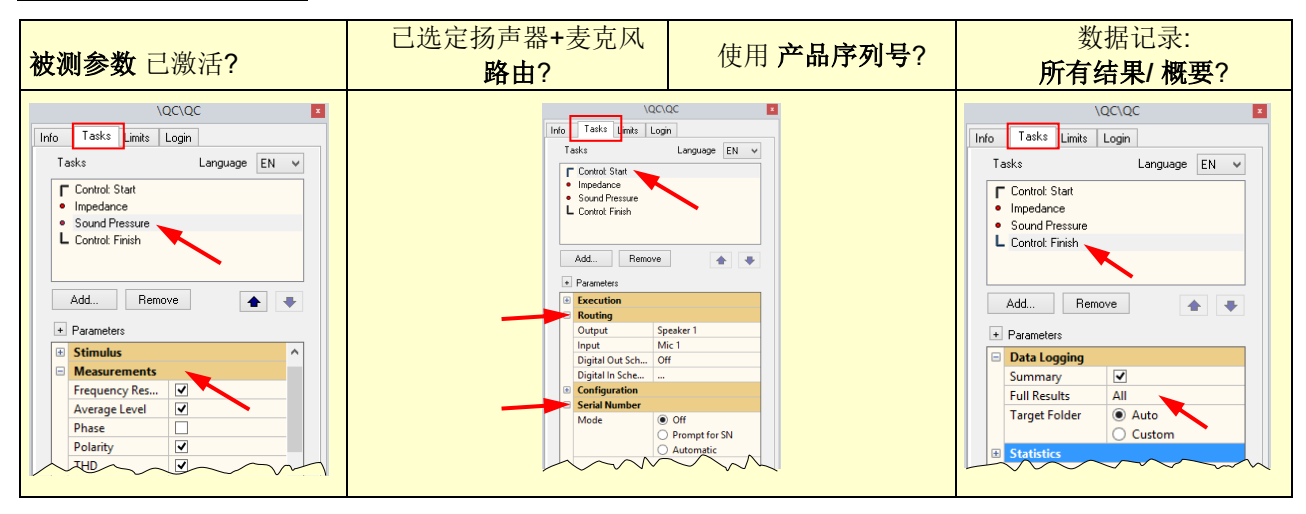

# 3 调节电压

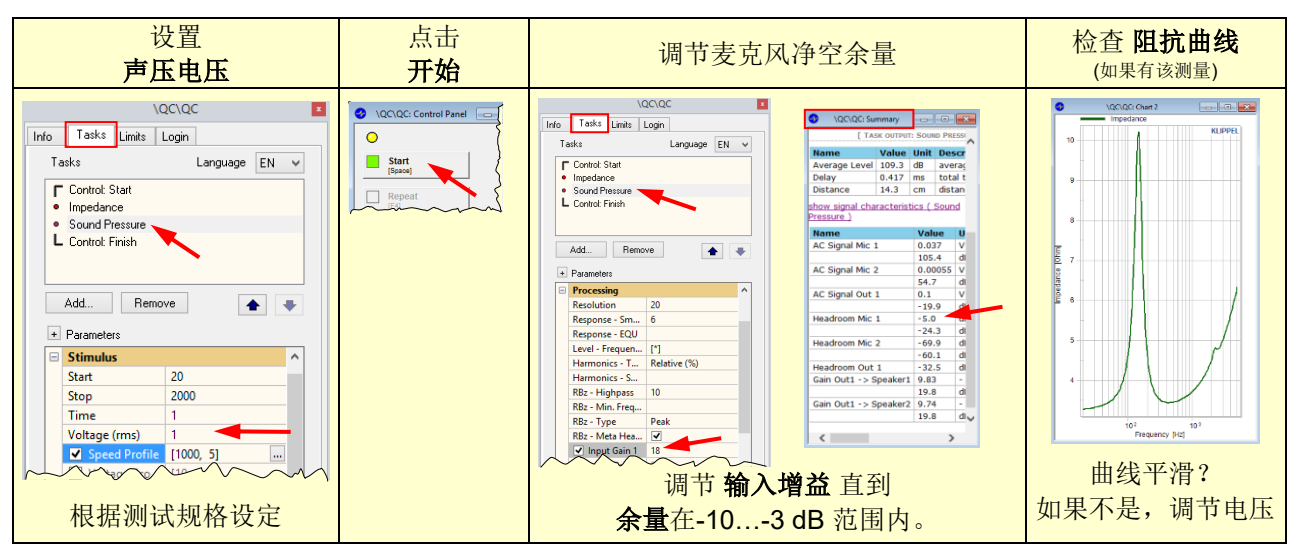

现在,测量设置已完成。

## 4 设定上下限

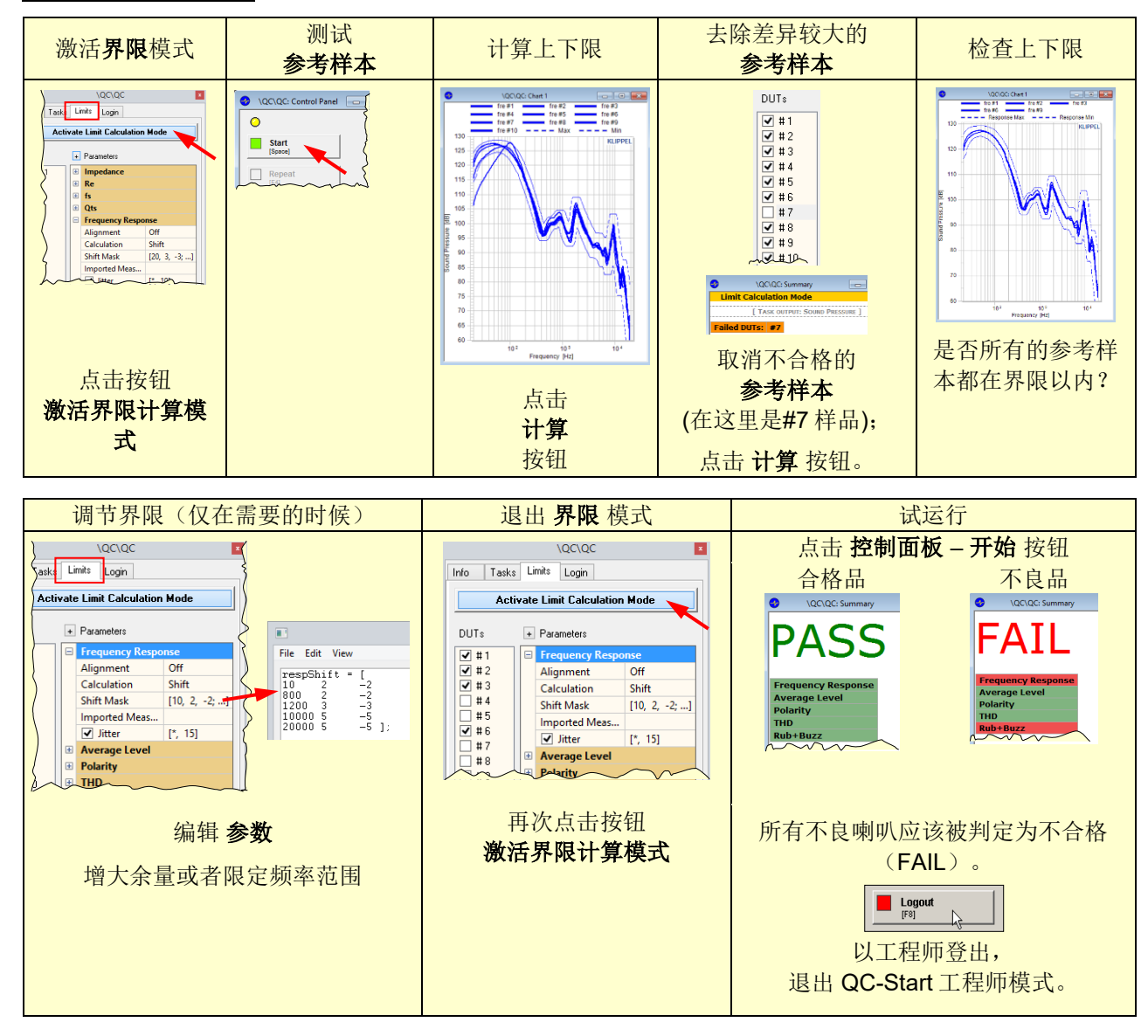

现在,所有设置已完毕,可进行生产线测试。

ENGINER R

| 5 生产线测试             |                                                                                                    |                                   |  |  |
|---------------------|----------------------------------------------------------------------------------------------------|-----------------------------------|--|--|
| 运行 Klippel QC 操作员模式 | 选择并开始已设置好的测试                                                                                                    | 点击 <b>开始</b> 或者输入 <b>序列号</b> 进行测试 |  |  |
| QC Start - Operator | Offset All-speer     Image: Calibration Mathematical Train Add/One Hold       The Calibrate Mathematical Mathematical Mathematical Mathematical Train Add/One Hold       The Calibrate Mathematical Mathematical | VQC\QC: Control Panel             |  |  |

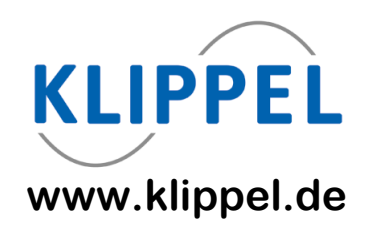

#### 使用以下链接获取更多信息:

| 该指导的说明版本 | 开始测量/ 首次测量 |
|----------|------------|
| 选择模板     | 测试配置/测试模板  |
| 配置测试     | 测试配置       |
| 调节电平     | 优化性能       |
| 设置界限     | 测试配置/上下限计算 |
| 生产线上运行   | 用户模式/操作员   |